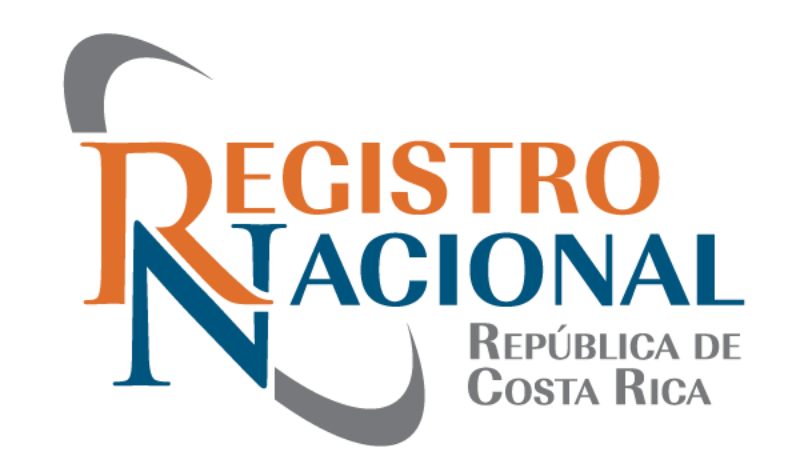

#### **REGISTRO INMOBILIARIO ÁREA CATASTRAL REGISTRAL**

#### PROCEDIMIENTO PARA REALIZAR APELACIONES Y GESTIONES VIRTUALES

LIC. ERICK BERMUDEZ RAMIREZ

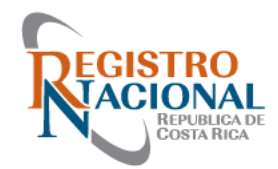

# Tipos de Apelaciones y Gestión en línea

- Apelación presencial
- Apelación virtual
- Apelación en línea (SIRI)
- Apelación formal (Recurso de Oposición)
- Gestión de Mantenimiento del Mapa Catastral (SIRI)

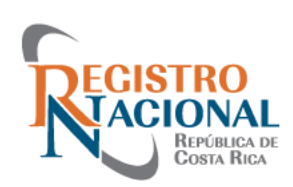

### Apelaciones en el Área Catastral-Registral del Registro Inmobiliario

Una vez que los Registradores de la Sub Dirección Catastral realizan la calificación de las presentaciones de planos de agrimensura, los Profesionales pueden manifestar mediante los diferentes tipos de apelación, su desacuerdo con la calificación emitida, y con la ayuda de pruebas y/o argumentos técnicos solicitar la revocatoria de los defectos indicados.

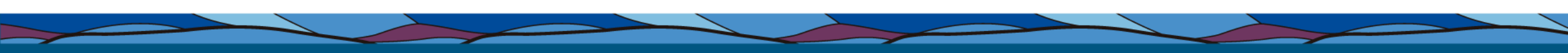

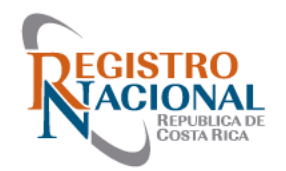

#### **Apelación Presencial**

- Horario Lunes a Viernes de 8:00 am a 3:30 pm
- Reportarse con el oficial, carnet, citas de presentación
- Atención por medio de ficha (30 minutos cada ficha)
- Puede hacer fila las veces que guste
- Pruebas para apelación de defectos (estudios, montajes, conciliación jurídica)

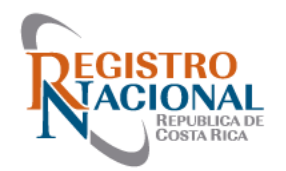

- Se realiza por medio de la plataforma Microsoft Teams (se descarga de forma gratuita)
- Se autogestiona la cita por medio del Sistema de Información del Registro Inmobiliario (SIRI)
- Citas disponibles son de lunes a viernes
- En horarios de 8:30 am a 10:30 am y de 1:30 pm a 3:00 pm (30 minutos por cita)
- En total son 40 citas semanales

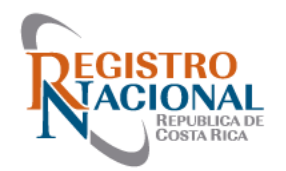

- Se indica el día y la hora que el profesional desee.
- Solo se puede tener una cita activa por usuario.
- Puede compartir estudios, montajes, etc.
- No es necesaria la utilización de cámara web.
- Se da la cancelación de la cita por ausencia de más de 5 minutos.

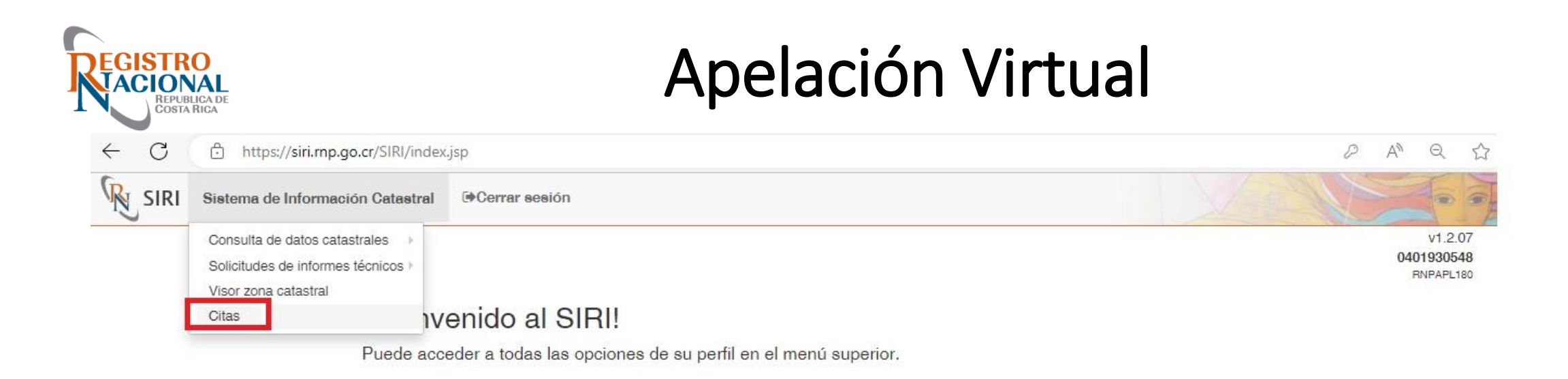

#### Accesos directos

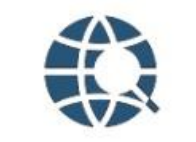

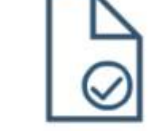

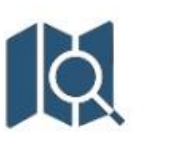

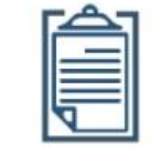

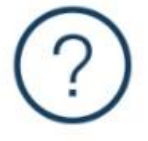

Visor zona catastral

Verificación de archivo de Presentación (CSV) Buscar plano

Solicitudes de informe

Ayuda

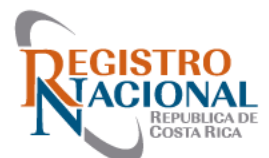

| Seleccione Semana: | 0  |      | Jul | io 202 | 23 |    | 0  |
|--------------------|----|------|-----|--------|----|----|----|
|                    | L  | М    | Mi  | J      | V  | s  | D  |
|                    |    |      |     |        |    | 1  | 2  |
|                    | 3  | 3 4  | 5   | 0      | 7  | 8  | 0  |
|                    | 10 | 0 11 | 12  | 13     | 14 | 15 | 10 |
|                    | 17 | 7 18 | 19  | 20     | 21 | 22 | 23 |
|                    | 24 | 4 25 | 28  | 27     | 28 | 20 | 30 |
|                    | 24 | 4 25 | 28  | 27     | 28 | 20 | 30 |

| 8:00 - 8:30<br>8:30 - 9:00 | 8:00 - 8:30                                                                                                    | 8:00 - 8:30                                                                                                    | 8:00 - 8:30                                                                                                    |
|----------------------------|----------------------------------------------------------------------------------------------------|----------------------------------------------------------------------------------------------------|----------------------------------------------------------------------------------------------------|
| 8:30 - 9:00                | 0.00 0.00                                                                                                    |                                                                                                    |                                                                                                    |
|                            | 8:30 - 9:00                                                                                                    | 8:30 - 9:00                                                                                                    | 8:30 - 9:00                                                                                                    |
| 9:00 - 9:30                | 9:00 - 9:30                                                                                                    | 9:00 - 9:30                                                                                                    | 9:00 - 9:30                                                                                                    |
| 9:30 - 10:00               | 9:30 - 10:00                                                                                                    | 9:30 - 10:00                                                                                                    | 9:30 - 10:00                                                                                                    |
| 10:00 - 10:30              | 10:00 - 10:30                                                                                                    | 10:00 - 10:30                                                                                                    | 10:00 9:30 - 10:00                                                                                                    |
| 10:30 - 11:00              | 10:30 - 11:00                                                                                                    | 10:30 - 11:00                                                                                                    | 10:30 - 11:00                                                                                                    |
| 11:00 - 11:30              | 11:00 - 11:30                                                                                                    | 11:00 - 11:30                                                                                                    | 11:00 - 11:30                                                                                                    |
| 11:30 - 12:00              | 11:30 - 12:00                                                                                                    | 11:30 - 12:00                                                                                                    | 11:30 - 12:00                                                                                                    |
| 12:00 - 12:30              | 12:00 - 12:30                                                                                                    | 12:00 - 12:30                                                                                                    | 12:00 - 12:30                                                                                                    |
|                            | 9:00 - 9:30<br>9:30 - 10:00<br>10:00 - 10:30<br>10:30 - 11:00<br>11:00 - 11:30<br>11:30 - 12:00<br>12:00 - 12:30 | 9:00 - 9:30       9:00 - 9:30         9:30 - 10:00       9:30 - 10:00         10:00 - 10:30       10:00 - 10:30         10:30 - 11:00       10:30 - 11:00         11:00 - 11:30       11:00 - 11:30         11:30 - 12:00       11:30 - 12:00         12:00 - 12:30       12:00 - 12:30 | 9:00 - 9:30       9:00 - 9:30       9:00 - 9:30         9:30 - 10:00       9:30 - 10:00       9:30 - 10:00         10:00 - 10:30       10:00 - 10:30       10:00 - 10:30         10:30 - 11:00       10:30 - 11:00       10:30 - 11:00         11:00 - 11:30       11:00 - 11:30       11:00 - 11:30         11:30 - 12:00       11:30 - 12:00       11:30 - 12:00         12:00 - 12:30       12:00 - 12:30       12:00 - 12:30 |

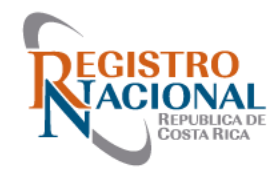

| LUNES 5                    | MARTES 6                 | MIERCOLES 7   | JUEVE8 8      | VIERNES 9     |
|----------------------------|--------------------------|---------------|---------------|---------------|
| 8:00 - 8:30                | 8:00 - 8:30              | 8:00 - 8:30   | 8:00 - 8:30   | 8:00 - 8:30   |
| 8:30 - 9:00                | 8:30 - 9:00              | 8:30 - 9:00   | 8:30 - 9:00   | 8:30 - 9:00   |
| KARIME ALEJANDRA GARCIA    | JEURING JAFET RAMOS      |               |               |               |
| 9:00 - 9:30                | 9:00 - 9:30              | 9:00 - 9:30   | 9:00 - 9:30   | 9:00 - 9:30   |
| DAVID FALLAS               |                          |               |               |               |
| 9:30 - 10:00               | 9:30 - 10:00             | 9:30 - 10:00  | 9:30 - 10:00  | 9:30 - 10:00  |
|                            |                          |               |               |               |
| 10:00 - 10:30              | 10:00 - 10:30            | 10:00 - 10:30 | 10:00 - 10:30 | 10:00 - 10:30 |
| DONALD DAVID BRENES        | ANYURY GABRIEL RODRIGUEZ |               |               |               |
| 10:30 - 11:00              | 10:30 - 11:00            | 10:30 - 11:00 | 10:30 - 11:00 | 10:30 - 11:00 |
| KIMBERLY VANESSA BALTODANO | TAYLOR ADRIAN GARCIA     |               |               |               |
| 11:00 - 11:30              | 11:00 - 11:30            | 11:00 - 11:30 | 11:00 - 11:30 | 11:00 - 11:30 |
| 11:30 - 12:00              | 11:30 - 12:00            | 11:30 - 12:00 | 11:30 - 12:00 | 11:30 - 12:00 |
| 12:00 - 12:30              | 12:00 - 12:30            | 12:00 - 12:30 | 12:00 - 12:30 | 12:00 - 12:30 |
| 12:30 - 13:00              | 12:30 - 13:00            | 12:30 - 13:00 | 12:30 - 13:00 | 12:30 - 13:00 |
| 13:00 - 13:30              | 13:00 - 13:30            | 13:00 - 13:30 | 13:00 - 13:30 | 13:00 - 13:30 |
| 13:30 - 14:00              | 13:30 - 14:00            | 13:30 - 14:00 | 13:30 - 14:00 | 13:30 - 14:00 |
| IGNACIO ALFARO             | JORGE ALBERTO ACUÑA      |               |               |               |
| 14:00 - 14:30              | 14-00 14-20              | 14:00 14:00   | 14-00 14-20   | 14/00 14/20   |
| CARLOS EDUARDO ELIZONDO    | 14.00 - 14.30            | 14.00 - 14.30 | 14.00 - 14.30 | 14:00 - 14:30 |
| 14:30 - 15:00              | 14:30 - 15:00            |               |               |               |
| VINICIO ALVARADO           | MINOR ADRIAN RODRIGUEZ   | 14:30 - 15:00 | 14:30 - 15:00 | 14:30 - 15:00 |
| 15.00 15.00                | 15.00 15.00              | 15.00 15.00   |               | 15.00         |
| 15:00 - 15:30              | 15:00 - 15:30            | 15:00 - 15:30 | 15:00 - 15:30 | 15:00 - 15:30 |
| 15:30 - 16:00              | 15:30 - 16:00            | 15:30 - 16:00 | 15:30 - 16:00 | 15:30 - 16:00 |
|                            |                          |               |               |               |

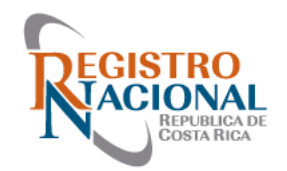

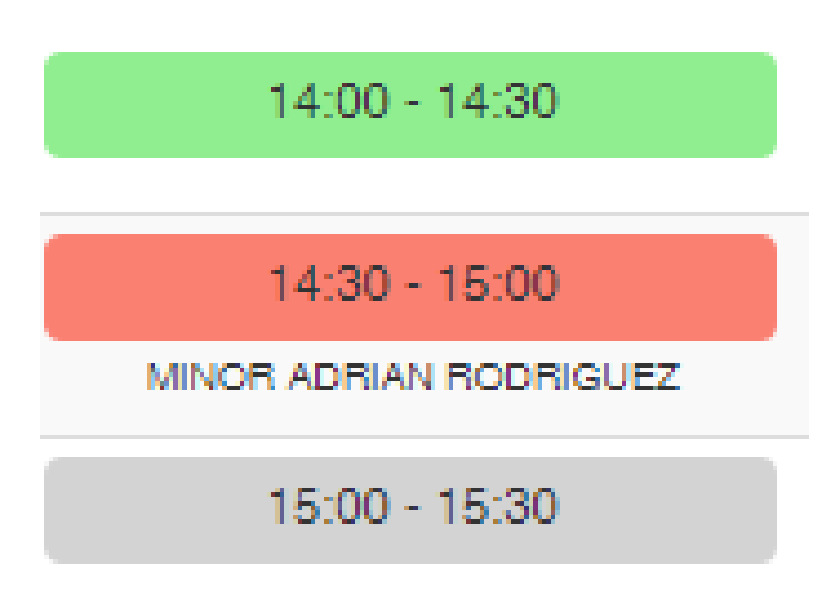

VERDE: espacio disponible para una cita

ROJO: Cita solicitada por un profesional

**GRIS:** Horarios no disponibles

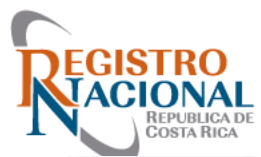

| Seleccione Semana: | Julio 2023 O         |  |
|--------------------|----------------------|--|
|                    | L M Mi J V S D       |  |
|                    | 1 2                  |  |
|                    | 3 4 5 0 7 8 0        |  |
|                    | 10 11 12 13 14 15 10 |  |
|                    | 17 18 19 20 21 22 23 |  |
|                    | 24 25 28 27 28 20 30 |  |

| LUNES 24      | MARTES 25     | MIERCOLES 26  | JUEVES 27     | VIERNES 28         |
|---------------|---------------|---------------|---------------|--------------------|
| 8:00 - 8:30   | 8:00 - 8:30   | 8:00 - 8:30   | 8:00 - 8:30   | 8:00 - 8:30        |
| 8:30 - 9:00   | 8:30 - 9:00   | 8:30 - 9:00   | 8:30 - 9:00   | 8:30 - 9:00        |
| 9:00 - 9:30   | 9:00 - 9:30   | 9:00 - 9:30   | 9:00 - 9:30   | 9:00 - 9:30        |
| 9:30 - 10:00  | 9:30 - 10:00  | 9:30 - 10:00  | 9:30 - 10:00  | 9:30 - 10:00       |
| 10:00 - 10:30 | 10:00 - 10:30 | 10:00 - 10:30 | 10:00 - 10:30 | 10:00 9:30 - 10:00 |
| 10:30 - 11:00 | 10:30 - 11:00 | 10:30 - 11:00 | 10:30 - 11:00 | 10:30 - 11:00      |
| 11:00 - 11:30 | 11:00 - 11:30 | 11:00 - 11:30 | 11:00 - 11:30 | 11:00 - 11:30      |
| 11:30 - 12:00 | 11:30 - 12:00 | 11:30 - 12:00 | 11:30 - 12:00 | 11:30 - 12:00      |
| 12:00 - 12:30 | 12:00 - 12:30 | 12:00 - 12:30 | 12:00 - 12:30 | 12:00 - 12:30      |
|               |               |               |               | -                  |

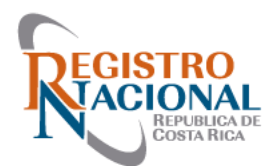

C https://siri.rnp.go.cr/SIRI/index.jsp

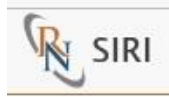

 $\leftarrow$ 

Sistema de In

| Seleccione Semana: | Solicitud de C    | ita                               |              | ×           |
|--------------------|-------------------|-----------------------------------|--------------|-------------|
|                    | Solicitud de Cita |                                   |              | *           |
|                    | Usuario:          | Andres Antonio Bolaños<br>Ramirez |              |             |
|                    | Fecha Cita:       | 28/07/2023                        |              |             |
|                    | Hora Cita:        | 9:30 - 10:00                      |              |             |
| LUNES 24           | Presentación:     |                                   |              |             |
| 8:00 - 8:30        | Observaciones:    | ·                                 |              |             |
| 8:30 - 9:00        |                   |                                   |              |             |
| 9:00 - 9:30        |                   |                                   |              |             |
| 9:30 - 10:00       |                   |                                   |              |             |
| 10:00 - 10:30      |                   |                                   |              |             |
| 10:30 - 11:00      |                   |                                   | Cancelar Con | firmar Gita |
| 11.00 11.00        |                   |                                   |              |             |

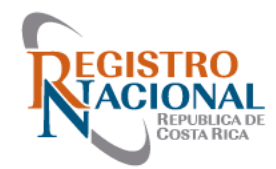

#### Solicitud de Cita

| Solicitud de Cita | ~                                 |
|-------------------|-----------------------------------|
| Usuario:          | Andres Antonio Bolaños<br>Ramirez |
| Fecha Cita:       | 12/06/2023                        |
| Hora Cita:        | 8:30 - 9:00                       |
| Presentación:     |                                   |
| Observaciones:    |                                   |
|                   |                                   |
|                   |                                   |
|                   |                                   |
|                   | Cancelar Confirmar Cita           |
|                   |                                   |

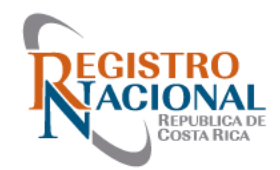

#### **Finalizar Cita**

| Finalizar Cita   |                          |            |              | ~              |
|------------------|--------------------------|------------|--------------|----------------|
| Usuario:         | Giovanni Soto Campos     | Correo:    | gfgsoto@gma  | il.com         |
| Fecha Cita:      | 31/05/2023               | Hora Cita: | 9:30 - 10:00 |                |
| Presentación:    | 2023-32047-c             |            |              |                |
| Observaciones    | Cita                     |            |              |                |
| notas            |                          |            |              | •              |
|                  |                          |            |              | -              |
| Enlace<br>Teams  | Ir a reunión de Teams    |            |              |                |
| Tipo de Finaliza | ción                     |            |              |                |
| Cancelar Cita    | Cita Atendida No Asistió |            |              |                |
| Observaciones    | Finalización             |            |              |                |
| I                |                          |            |              | *              |
|                  |                          |            |              | -              |
|                  |                          |            | (            | Finalizar Cita |

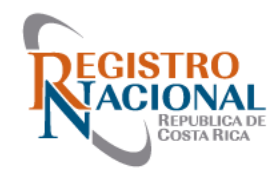

| CITA SIRI - Giovanni So      | CITA SIRI - Giovanni Soto Campos |  |  |  |  |  |  |  |  |  |
|------------------------------|----------------------------------|--|--|--|--|--|--|--|--|--|
| Elija las opciones de v      | vídeo y audio                    |  |  |  |  |  |  |  |  |  |
|                              | 🛄 Audio del equipo 🥥             |  |  |  |  |  |  |  |  |  |
|                              | Instalación personalizada 🗧 💝    |  |  |  |  |  |  |  |  |  |
| La cámara está apagada       | ب                                |  |  |  |  |  |  |  |  |  |
|                              | 🕅 Audio del teléfono 🔿           |  |  |  |  |  |  |  |  |  |
|                              | Audio de sala                    |  |  |  |  |  |  |  |  |  |
| 🔯 🔘 😰 Efectos y avatares 6 6 | 💭 No usar audio                  |  |  |  |  |  |  |  |  |  |
|                              | Cancelar Unirse ahora            |  |  |  |  |  |  |  |  |  |
|                              |                                  |  |  |  |  |  |  |  |  |  |

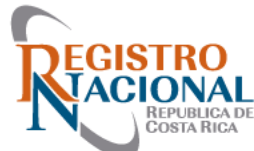

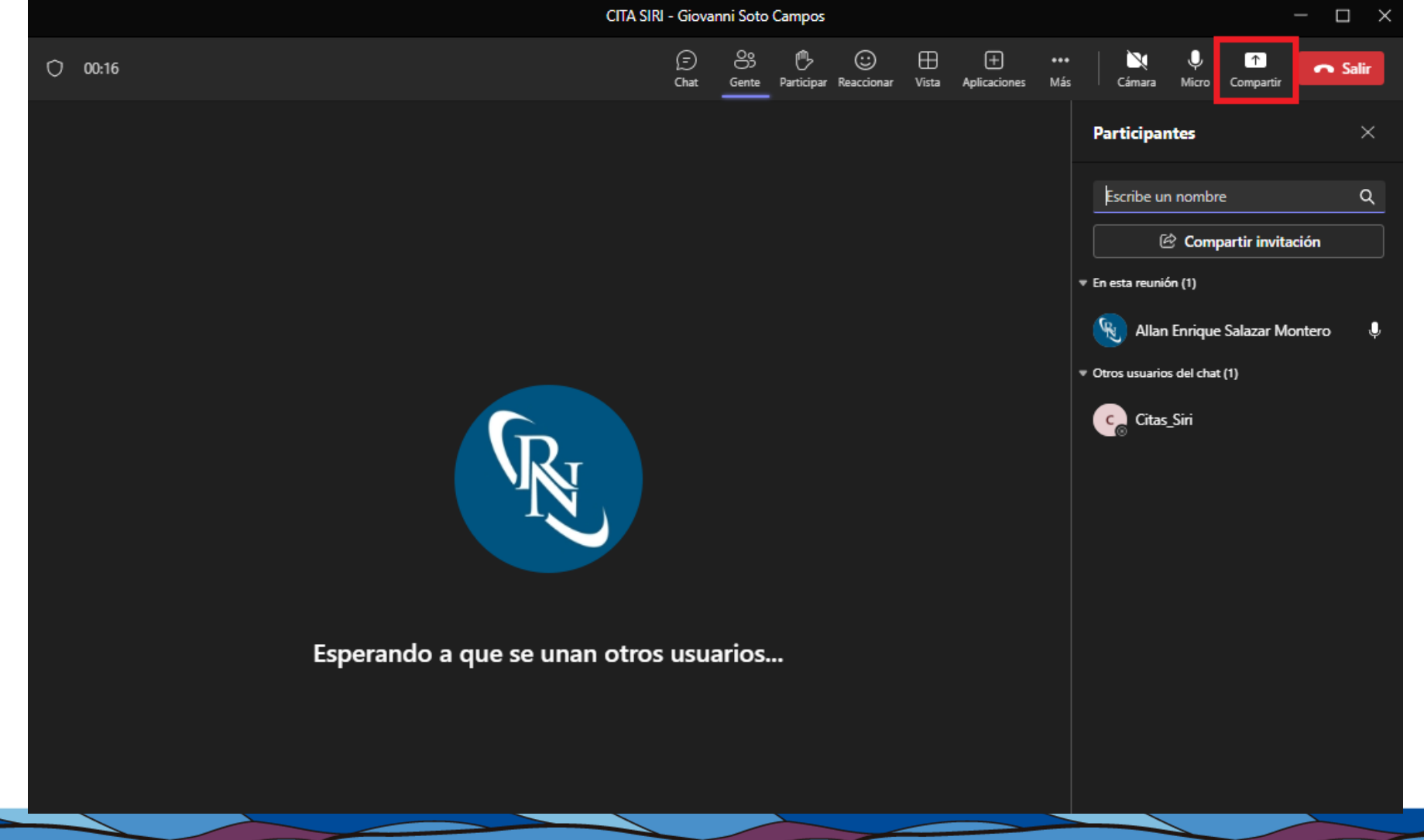

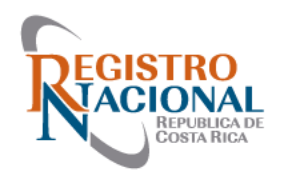

#### Apelación en Línea y Gestión de Mantenimiento (SIRI)

- El horario de atención para presentar Solicitudes de Apelación y Gestiones de Mantenimiento es de 8:00 am a 3:00 pm de Lunes a Viernes
- Las solicitudes presentadas fuera de este horario serán canceladas, y las mismas deberán ser tramitadas nuevamente
- Solamente se podrán presentar dos Solicitudes de Apelación y Gestión de Mantenimiento al día por Profesional

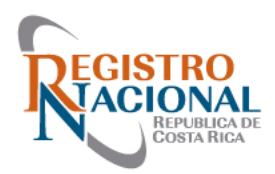

#### Apelación en Línea y Gestión de Mantenimiento de Mapa (SIRI)

• Apelación Catastro: Exclusivo para solicitar la revocatoria de defectos de presentaciones cuando el profesional no está de acuerdo con la calificación

Nota: Deben ser claras y concisas presentando las pruebas pertinentes cuando sea necesario

- Mantenimiento de Mapa-Topógrafos: Solicitar mejores conformaciones del Mapa Catastral (Zona 1 y Zona 2)
- Nota: Se deben presentar los Montajes para mejorar la conformación del mapa, en este caso no se realiza revocatoria de defectos

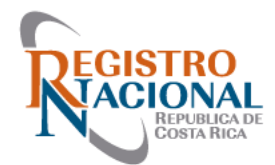

#### Ingresar al sistema SIRI

El enlace es el siguiente: https :://siri rnp go cr/SIRI/index jsp Utilizando el icono llamado "Solicitud de Informe"

¡Bienvenido al SIRI!

Puede acceder a todas las opciones de su perfil en el menú superior.

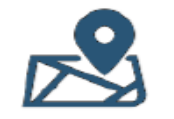

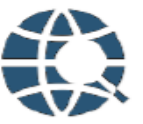

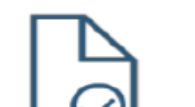

Accesos directos

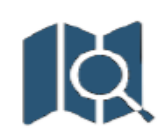

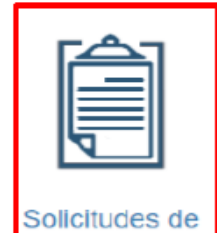

informe

Buscar predio

Visor zona catastral

Verificación de archivo de Presentación (CSV)

Buscar plano

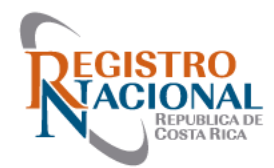

#### • Menú de Solicitud de Informe => Apelaciones de Catastro

| Solicitudes de informe         |                    |          |           |          |                                             |                         |                    |                   |                     | ~            |
|--------------------------------|--------------------|----------|-----------|----------|---------------------------------------------|-------------------------|--------------------|-------------------|---------------------|--------------|
| Identificador                  | RI-                | ٦·       | Tomo      | ~        |                                             |                         |                    |                   | -                   |              |
| Prioridad de la solicitud      | Todos              | idos 🗸   |           |          |                                             | Opciones de filtro para |                    |                   |                     | Jeva<br>d de |
| Tipo de solicitud              | Todos              |          |           | ~        | búsqueda de<br>Solicitudes<br>(Apelaciones) |                         |                    |                   | Apelac              | ión          |
| Estado                         | Todos              |          |           | ~        |                                             |                         |                    |                   | /                   |              |
| Condición                      | Todos              |          |           | ~        |                                             |                         |                    |                   | '                   |              |
| Origen                         | Todos              | ~        | •]        |          |                                             |                         |                    |                   | '                   |              |
| Fecha de creación entre        | 02/12/19           | <b>y</b> | 02/12/20  |          |                                             |                         |                    |                   | Buscar              |              |
| Fecha de finalización<br>entre | 02/12/19           | У        | 02/12/20  |          |                                             |                         |                    |                   | (Apelación)         |              |
|                                | Finca (%=comodín)  |          | Plano (%= | comodin) | Predio (%=com                               | adin)                   | Presentación (%=co | (modin)           | mediante<br>filtros |              |
| Información extra              |                    |          |           |          |                                             |                         |                    |                   |                     |              |
| Agrupar por usuario a          | /eador<br>/signado |          |           |          |                                             |                         |                    | 1                 |                     |              |
| Agrupar por equipo             |                    |          |           |          |                                             |                         |                    | ,                 | 1                   | •            |
|                                |                    |          |           |          |                                             |                         |                    | Busca             | ır Limplar          | Nuevo        |
| Bandeja de historial           | de                 |          |           |          |                                             |                         |                    |                   |                     |              |
| ⇒ Identificado                 | r Tipo ≎           |          | Estado ≎  | Equipo ≎ | Fecha<br>creación                           | Fecha<br>finalización   | Usuario<br>creador | Usuario<br>asigna | o<br>ido            | Acciones     |

No se han encontrado resultados

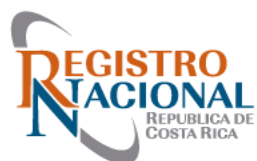

#### Pasos para hacer la apelación

• Paso # 1: Ingresar al módulo de solicitud de informe y picar al

| ud Todos Todos Todos                                      | ] •                                                                        | Tomo 👻                                                                       | >                                                                                           |                                                                                                  | Crear nuev<br>Solicitud d                                                                        | e                                                                                                    |
|-----------------------------------------------------------|----------------------------------------------------------------------------|------------------------------------------------------------------------------|---------------------------------------------------------------------------------------------|--------------------------------------------------------------------------------------------------|--------------------------------------------------------------------------------------------------|----------------------------------------------------------------------------------------------------|
| ud Todos Todos Todos                                      |                                                                            |                                                                              | *                                                                                           |                                                                                                  | Solicitud d                                                                                      | e                                                                                                    |
| Todos<br>Todos                                            |                                                                            |                                                                              | ~                                                                                           |                                                                                                  | Solicitude                                                                                       |                                                                                                    |
| Todos                                                     |                                                                            |                                                                              |                                                                                             | Anelación                                                                                        |                                                                                                  |                                                                                                    |
| Tester                                                    |                                                                            |                                                                              | ~                                                                                           |                                                                                                  | Apelacioi                                                                                        |                                                                                                    |
| 10005                                                     |                                                                            |                                                                              | ~                                                                                           |                                                                                                  |                                                                                                  |                                                                                                    |
| Todos                                                     | v                                                                          |                                                                              |                                                                                             |                                                                                                  |                                                                                                  |                                                                                                    |
| 02/12/19                                                  | у                                                                          | 02/12/20                                                                     |                                                                                             |                                                                                                  |                                                                                                  |                                                                                                    |
| ción 02/12/19                                             | y                                                                          | 02/12/20                                                                     |                                                                                             |                                                                                                  | L                                                                                                | _                                                                                                    |
| rince (%=comodin)<br>ario creador<br>ario asignado<br>ipo |                                                                            | Plane (%=comotin)                                                            |                                                                                             | Predio (%=comotin)                                                                               | Presentación (%-comodin)                                                                         | Nuevo                                                                                                    |
|                                                           | ción 02/12/19<br>Fince (%=comodin)<br>ario creador<br>ario asignado<br>ipo | ción 02/12/19 Y<br>Fince (%=comodín)<br>ario creador<br>ario asignado<br>ipo | ción 02/12/19 Y 02/12/20 Plane (%=comodia) Plane (%=comodia) ario creador ario asignado ipo | ción 02/12/19 Y 02/12/20  Pince (%=comodin)  Piano (%=comodin)  ario creador  ario asignado  ipo | ción 02/12/19 Y 02/12/20  Pince (%=comodin) Predio (%=comodin)  ario creador  ario asignado  ipo | ción 02/12/19 Y 02/12/20<br>Pince (%=comodin) Predix (%=comodin) Predix (%=comodin)<br>ario creador<br>ario asignado<br>ipo Buscar Limplar |

|          | ٥      | identificador<br>\$ | Тіро ≎ | Estado ≎ | Equipo ≎ | Fecha<br>creación<br>ô | Fecha<br>finalización<br>ô | Usuario<br>creador<br>¢ | Usuario<br>asignado<br>¢ | Acciones |
|----------|--------|---------------------|--------|----------|----------|------------------------|----------------------------|-------------------------|--------------------------|----------|
| No se ha | n enco | ntrado resultados   |        |          |          |                        |                            |                         |                          |          |

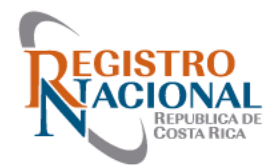

#### • Menú de Solicitud de Informes

| Crear/Editar solicitud de informe |                                                              | ~   |
|-----------------------------------|--------------------------------------------------------------|-----|
| Tipo de solicitud                 | Seleccione una opción 🗸 🚱                                    |     |
| Observaciones de la solicitud     | Seleccione una opción<br>Apelación Catastro cal Presentación |     |
| Observaciones de la solicitud     | Mantenimiento Mapa - Lopografos                              |     |
|                                   |                                                              |     |
|                                   |                                                              |     |
|                                   |                                                              |     |
| Archivos adjuntos (opcional)      |                                                              |     |
| Seleccionar archivos              |                                                              |     |
|                                   |                                                              |     |
|                                   | Cerrar Grat                                                  | bar |

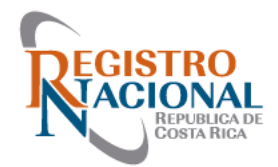

• Paso # 2: Seleccionar el tipo de solicitud "Apelación Catastro"

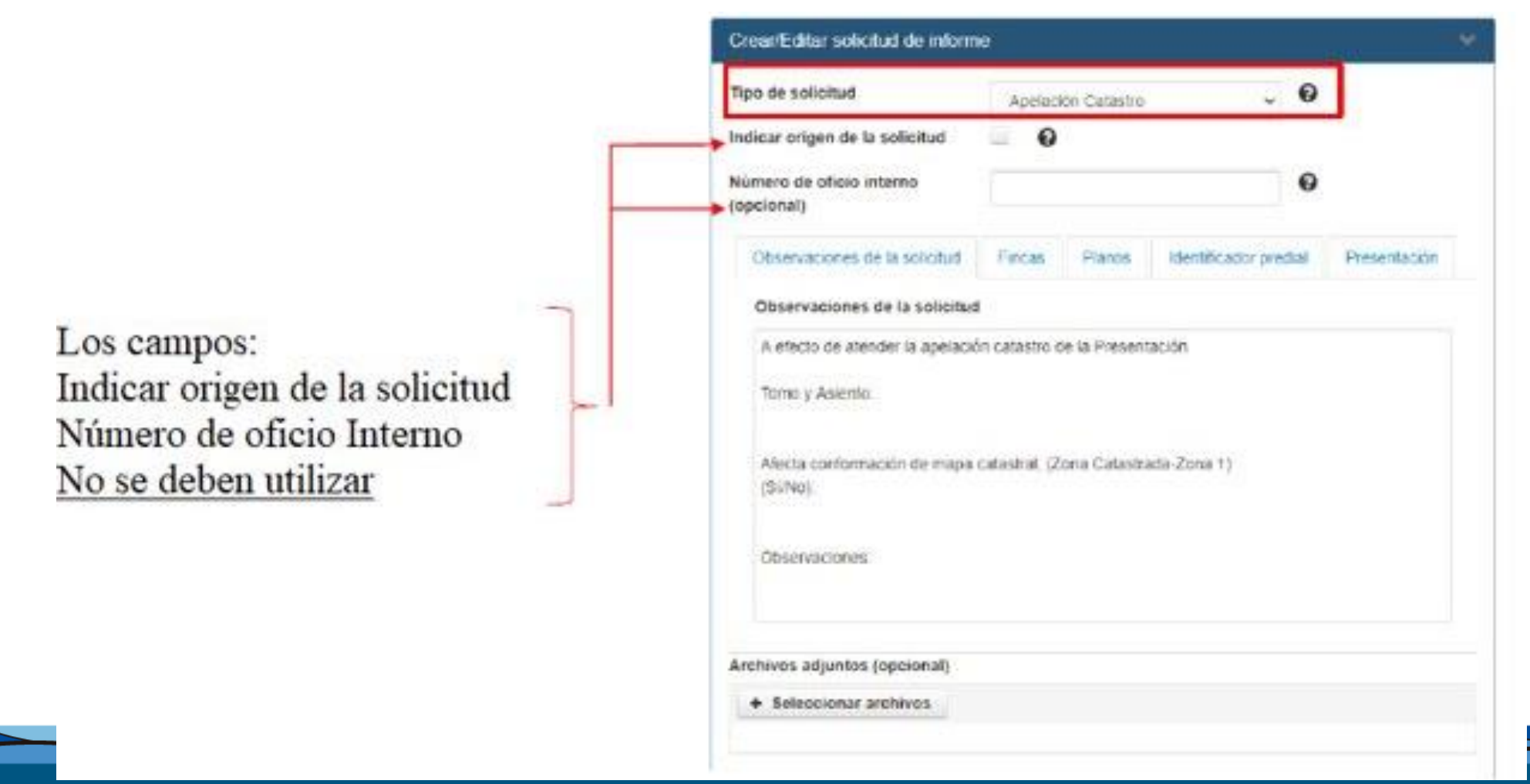

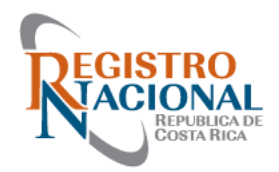

- Paso # 3: Completar la información de la solicitud (Apelación)
- Tomo y Asiento
- Afecta la conformación del Mapa Catastral (SI/NO)
- Indicar los defectos que desea apelar

| Crear/Editar solicitud de informe                                                                                                    |                                                                  |              |
|----------------------------------------------------------------------------------------------------|------------------------------------------------------------------|--------------|
| Tipo de solicitud<br>Indicar origen de la solicitud                                                                                                  | Apelación Catastro 🗸 🔮                                           |              |
| Número de oficio interno<br>(opcional)                                                                                                    | •                                                                |              |
| Observaciones de la solicitud                                                                                                    | Fincas Planos Identificador predial                              | Presentación |
| Observaciones de la solicitud<br>A efecto de atender la apelación<br>Tomo y Asiento:<br>Afecta conformación de mapa ca<br>(SÍ/No):<br>Observaciones: | atastro de la Presentación<br>atastral, (Zona Catastrada-Zona 1) |              |
| Archivos adjuntos (opcional)                                                                                                    |                                                                  |              |

Seleccionar archivos

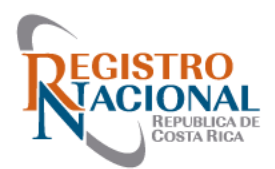

• Ejemplo:

# Apelación en Línea (SIRI)

| Crear/Editar solicitud de informe                                                                                                    | 9                                                                                            |                                                                                          |                                                                                                    | *                                 |
|----------------------------------------------------------------------------------------------------|----------------------------------------------------------------------------------------------|------------------------------------------------------------------------------------------|----------------------------------------------------------------------------------------------------|-----------------------------------|
| Tipo de solicitud                                                                                                    | Apelacio                                                                                     | ón Catastro                                                                              | ~ 0                                                                                                    |                                   |
| Indicar origen de la solicitud                                                                                                    | 0                                                                                            |                                                                                          |                                                                                                    |                                   |
| Número de oficio interno<br>(opcional)                                                                                                    |                                                                                              |                                                                                          | 0                                                                                                    |                                   |
| Observaciones de la solicitud                                                                                                    | Fincas                                                                                       | Planos                                                                                   | Identificador predial                                                                                        | Presentación                      |
| Observaciones de la solicitud                                                                                                    |                                                                                              |                                                                                          |                                                                                                    |                                   |
| A efecto de atender la apelación<br>Tomo y Asiento:<br>2020-11111-C<br>Afecta conformación de mapa o<br>(Sí/No): NO<br>Observaciones:<br>Argumento: la tasación del ente<br>Banco de Costa Rica, de lo con<br>Petición: Con todo respeto y ba<br>dicho defecto o la aclaración se | n catastro d<br>catastral, (Zo<br>ero bancario<br>trario favor<br>sados en el<br>gún corresp | e la Presenta<br>ona Catastra<br>o se realizó p<br>indicarnos c<br>l argumento<br>conda. | ación<br>da-Zona 1)<br>or medio de la plataforma<br>ual es el monto faltante.<br>expuesto, solicitamos el la | a en línea del<br>evantamiento de |

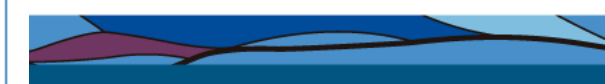

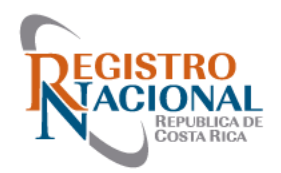

- Paso # 4: Completar la información
- Fincas
- Planos
- Identificador predial
- Presentación

Es importante llenar los campos, para facilitar la búsqueda de las consultas de los profesionales

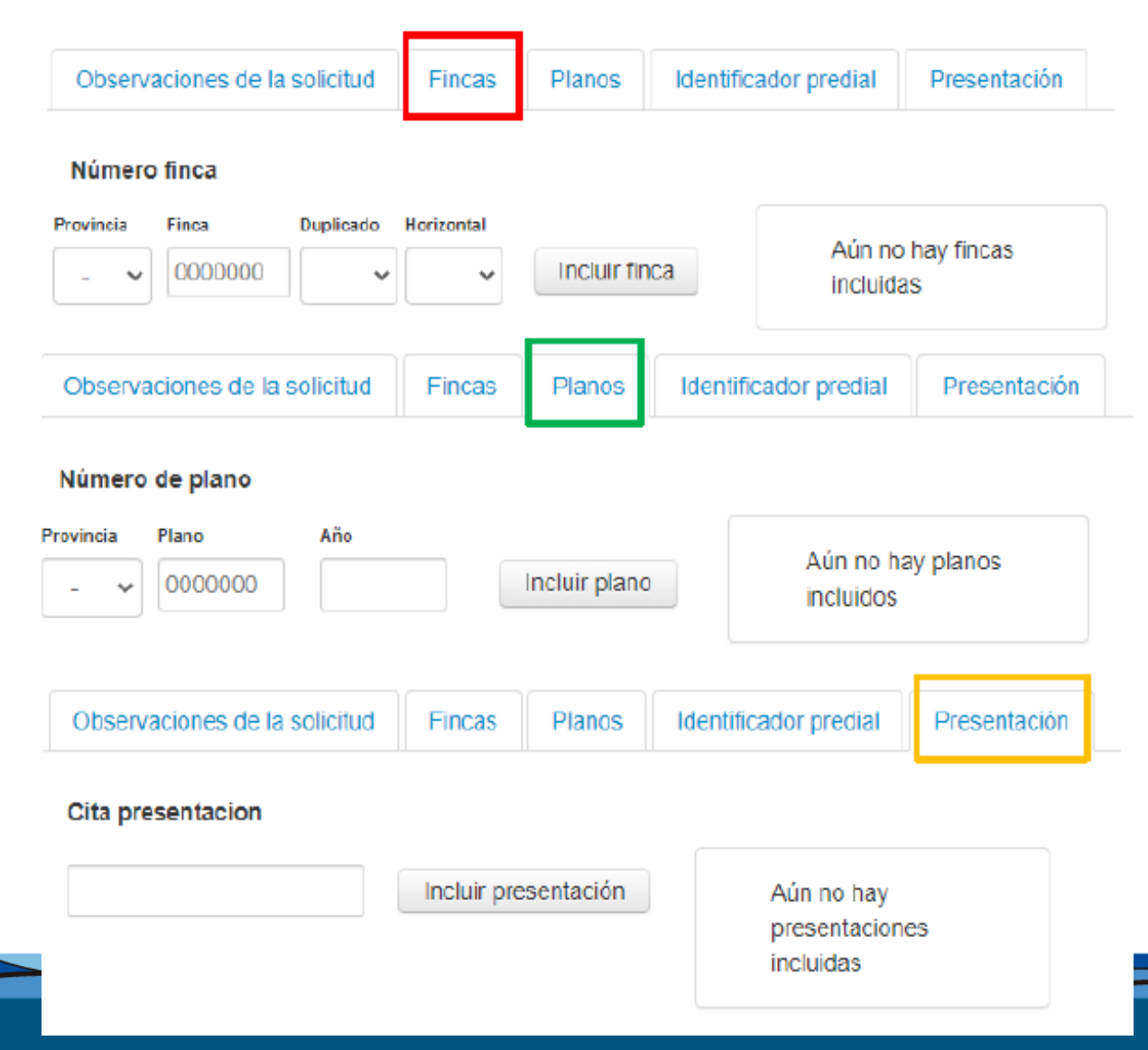

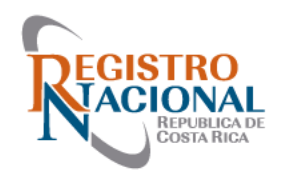

- Paso # 5: Finalizar la solicitud
- Para Finalizar la solicitud se le da clic al botón de "Grabar".
- Nota: en caso de ser necesario se pueden incluir archivos adjuntos, PDF, imágenes, CSV, archivos .zip .rar

| Observaciones de la solicitud                                                       | Fincas                        | Planos                         | Identificador predial                                   | Presentación     |
|-------------------------------------------------------------------------------------|-------------------------------|--------------------------------|---------------------------------------------------------|------------------|
| Observaciones de la solicitud                                                       | I.                            |                                |                                                         |                  |
| A efecto de atender la apelació                                                     | in catastro.                  |                                |                                                         |                  |
| Tomo y ASiento:<br>2020-1111-C                                                      |                               |                                |                                                         |                  |
| Afecta conformación del mapa<br>(Sí/No): No                                         | catastral, (Z                 | ona Catastr                    | ada-Zona1)                                              |                  |
| Observaciones:<br>Argumento: la tasación del ente<br>Banco de Costa Rica, de lo cor | ero bancario<br>ntrario favor | o se realizó p<br>indicarnos c | oor medio de la plataform<br>cual es el monto faltante. | a en línea del   |
| Petición: Con todo respeto y ba<br>dicho defecto o la aclaración se                 | asados en el<br>egún corres;  | l argumento<br>ponda.          | expuesto, solicitamos el                                | levantamiento de |
| Muchas gracias.                                                                     |                               |                                |                                                         |                  |
|                                                                                     |                               |                                |                                                         |                  |
| chivos adjuntos (opcional)                                                          |                               |                                |                                                         |                  |
| + Seleccionar archivos                                                              |                               |                                |                                                         |                  |
|                                                                                     |                               |                                |                                                         |                  |

Grabar

Cerrar

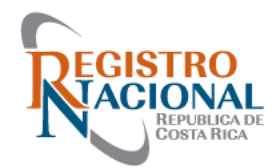

 Al hacer clic en el botón grabar, aparece el siguiente mensaje, confirmamos dando clic en Si

 Luego aparece una ventana con el identificador de la solicitud creada, correspondiente a una Apelación Catastro

#### **Crear Solicitud Informe**

¿Está seguro que desea registrar la solicitud de informe?

#### Información

Solicitud de informe registrada. El identificador asignado es RI-3096-2020 Aceptar

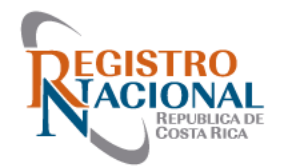

- Una vez la solicitud ha sido finalizada, le llegará un correo de notificación al Profesional (correo registrado en SIRI) sobre el cierre de la solicitud
- En la bandeja de solicitudes aparecerá el estado de la apelación (aprobada, rechazada, parcialmente aprobada)
- En el detalle de la solicitud se podrá consultar como documento adjunto la respuesta formal por parte del Coordinador Catastral quien atendió la solicitud de Apelación

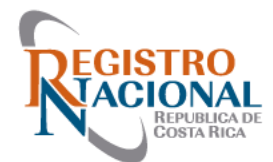

#### • Apelación Catastro en estado finalizado

| Identificación                         | RI-3096-2020                                                                                                    |
|----------------------------------------|----------------------------------------------------------------------------------------------------|
| Tipo de solicitud                      | Apelación Catastro                                                                                                    |
| Estado                                 | Finalizado                                                                                                    |
| Usuario creador                        | Aguero Picon Jorge Enrique                                                                                                    |
| Usuario asignado                       | Chavarria Lao Ingrid                                                                                                    |
| Equipo asociado                        | Coordinador Departamento Catastral Registral                                                                                                    |
| Origen de la solicitud                 |                                                                                                    |
| Identificador del origen               |                                                                                                    |
| Número de oficio<br>Interno (opcional) |                                                                                                    |
| Observaciones                          | A efecto de atender la apelación catastro. Tomo y ASiento: 2020-1111-C Afecta conformación del mapa catastral,<br>(Zona Catastrada-Zona1) (Si/No): No Observaciones: Argumento: la tasación del entero bancario se realizó por<br>medio de la plataforma en línea del Banco de Costa Rica, de lo contrario favor indicarnos cual es el monto faltante.<br>Petición: Con todo respeto y basados en el argumento expuesto, solicitarnos el levantamiento de dicho defecto o la<br>aclaración según corresponda. Muchas gracias |
| Archivos relacionados                  | No existen archivos adjuntos Respuesta formal del Coordinador quian                                                                                                    |
| Informe                                | Apelación Catastro RI-3096-2020.pdf                                                                                                    |
| Oficio de la solicitud                 | No existe un oficio de la solicitud previo descargar el archivo                                                                                                    |
| Oficio recordatorio                    | No existe recordatorio previo                                                                                                    |
| Archivos adjuntos                      | No existen archivos adjuntos                                                                                                    |
| Fecha de ingreso                       | 03/12/2020 09:29:30 AM solicitud de Apelación                                                                                                    |
| Fecha de cierre                        | 03/12/2020 10:53:22 AM                                                                                                    |

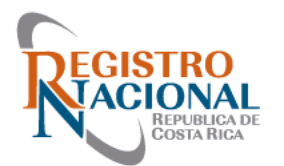

#### **Ingresar al sistema SIRI**

#### El enlace es el siguiente: https :://siri rnp go cr/SIRI/index jsp Utilizando el icono llamado "Solicitud de Informe"

¡Bienvenido al SIRI!

Puede acceder a todas las opciones de su perfil en el menú superior.

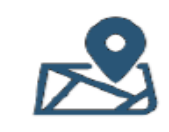

Buscar predio

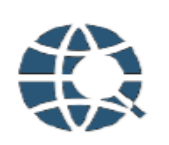

Visor zona catastral

Verificación de

archivo de

Presentación (CSV)

Accesos directos

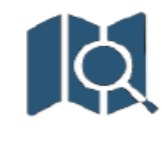

Buscar plano

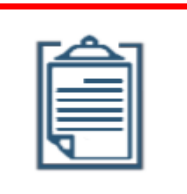

Solicitudes de informe

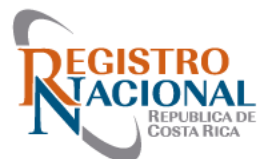

- Menú de Solicitud de Informes
- Paso # 1: Ingresar al Módulo de Solicitud de Informes y picar al

| Identificador                  | R0-                 | 1 | Tomo 🛩              |   |                     | Conserve and Restand do  |
|--------------------------------|---------------------|---|---------------------|---|---------------------|--------------------------|
| Prioridad de la solicitud      | Todas               |   |                     | - |                     | Crear solicitud de       |
| Tipo de solicitud              | Todos               |   |                     | ~ |                     | mantenimento de mapa     |
| Estado                         | Todos               |   |                     | ~ |                     |                          |
| Condición                      | Todos               |   |                     | * |                     |                          |
| Origen                         | Todos               | - |                     |   |                     |                          |
| Fecha de creación entre        | 02/12/19            | y | 02/12/20            |   |                     |                          |
| Fecha de finalización<br>entre | 02/12/10            | ¥ | 02/12/20            |   |                     |                          |
| Información extra              | Pincs (fu-consodia) |   | Plane (19-competing |   | Predic (Necostodin) | Presenteción (%+comodia) |
| Agrupar por usuario o          | reador<br>signado   |   |                     |   |                     |                          |

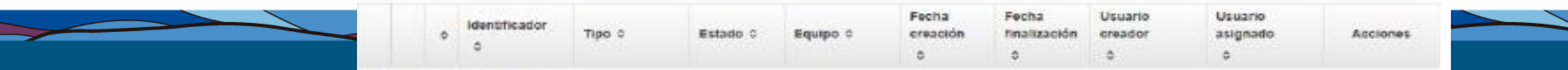

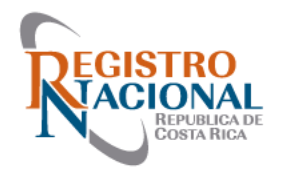

• Paso # 2: Seleccionar el tipo de solicitud "Mantenimiento de

Mapa-Topógrafos"

| Crear/Editar solicitud de informe |                                                                                | *   |
|-----------------------------------|--------------------------------------------------------------------------------|-----|
| Tipo de <del>s</del> olicitud     | Seleccione una opción 🗸 🖓                                                      |     |
| Observaciones de la solicitud     | Seleccione una opción<br>Apelación Catastro<br>Mantenimiento Mapa - Topógrafos |     |
| Observaciones de la solicitud     |                                                                                |     |
|                                   |                                                                                |     |
|                                   |                                                                                |     |
|                                   |                                                                                |     |
| Archivos adjuntos (opcional)      |                                                                                |     |
| Seleccionar archivos              |                                                                                |     |
|                                   |                                                                                |     |
|                                   | Cerrar Grat                                                                    | bar |

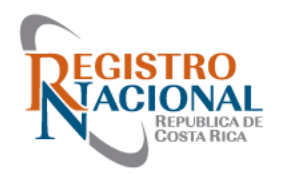

- Paso N 3 Completar la
- información de la solicitud
- (Mantenimiento)
- Tomo y Asiento
- Fincas, Planos, Identificador
- Predial, presentación.
- Archivo georreferenciado
- PDF georreferenciado

| rear/Editar solicitud de informe                                                                           |                                           |                       |                                 |                               |                       | ~ |
|----------------------------------------------------------------------------------------------------|-------------------------------------------|-----------------------|---------------------------------|-------------------------------|-----------------------|---|
| po de solicitud                                                                                            | Mantenimiento Mapa - Topógrafo 🗸 🧿        |                       |                                 |                               |                       |   |
| Observaciones de la solicitud                                                                              | Fincas f                                  | Planos                | Identificad                     | dor predial                   | Presentación          |   |
| Observaciones de la solicitud                                                                              |                                           |                       |                                 |                               |                       |   |
| La solicitud está asociada a la p<br>distrito de los de categoría ZON<br>El código de distrito corresponde | resentación to<br>A 3.<br>e a (provincia, | mo: _ as<br>cantón, d | siento: _ y i<br>istrito, (ejen | no correspo<br>nplo 40101)    | nde a algún<br>): _   |   |
| Observación:                                                                                               |                                           |                       |                                 |                               |                       |   |
| Información aportada<br>Aporto archivo de conformación<br>El archivo está en formato:                      | georreferencia                            | ado:                  | SHAPE<br>CAD                    | Si() No<br>Si() No<br>Si() No | ( )<br>( ) o/y<br>( ) |   |
| Archivo PDF con información qu<br>Aporto informe:                                                          | e demuestra i                             | nexactitu             | ies:                            | Si() No(<br>Si() No(          | ( )                   |   |

#### Archivos adjuntos (opcional)

Seleccionar archivos

Cerrar

Grabar

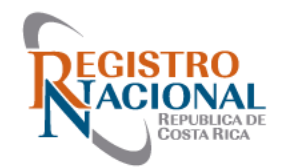

Una vez finalizada la Gestión de mantenimiento, le llegará un correo de notificación al Profesional (correo registrado en SIRI) sobre el cierre de la solicitud.

En la bandeja de solicitudes aparecerá el estado del mantenimiento (Aprobado, rechazado, parcialmente aprobado).

En el detalle de la solicitud se podrá consultar como documento adjunto la respuesta formal por parte del técnico Catastral quien atendió la solicitud de Mantenimiento.

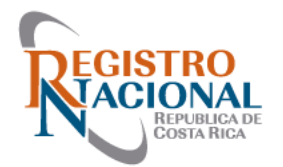

# Apelación formal (Recurso de Oposición)

- Si el Profesional no está de acuerdo con la calificación hecha por el Registrador, podrá solicitar la revocatoria de la calificación, amparado en el artículo 47 del RLCN.
- Al recibir la presentación, el Registrador valora la impugnación y en caso de mantener su criterio, inmediatamente lo elevará al Coordinador de Registradores.

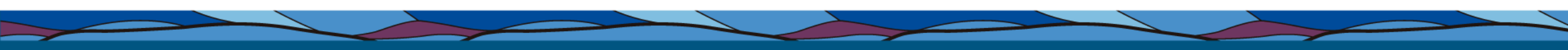

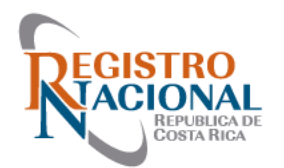

• Como realizar un Recurso de Oposición y sus requisitos

La presentación debe ingresar por medio del Sistema APT (Reingreso por Oposición).

- Deben de recurrirse todos los defectos señalados en la calificación (activos) o bien corregir aquellos que no está recurriendo.
- En el documento debe hacer referencia al Art 47 del Reglamento de la Ley de Catastro Nacional, Decreto 34331-J
- Debe fundamentarse técnica y jurídicamente (Montajes a escala, firmados por el Profesional responsable y en la medida de lo posible referidos a una base cartográfica, copias de estudios realizados y cualquier otro documento que aporte certificados)

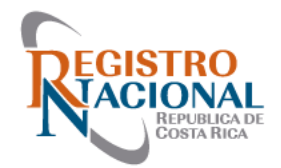

- El documento de Oposición debe venir firmado por el profesional responsable de la presentación.
- Indicación de lugar para notificaciones, correo electrónico, número de teléfono.
- En cuanto a los visados, es el único defecto que no se debe subsanar para presentar la Oposición, sin embargo, el profesional debe indicar en el escrito que el o los visados van a ser aportados posteriormente.

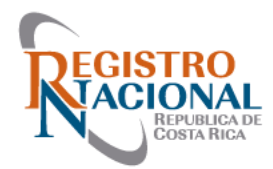

# Muchas gracias